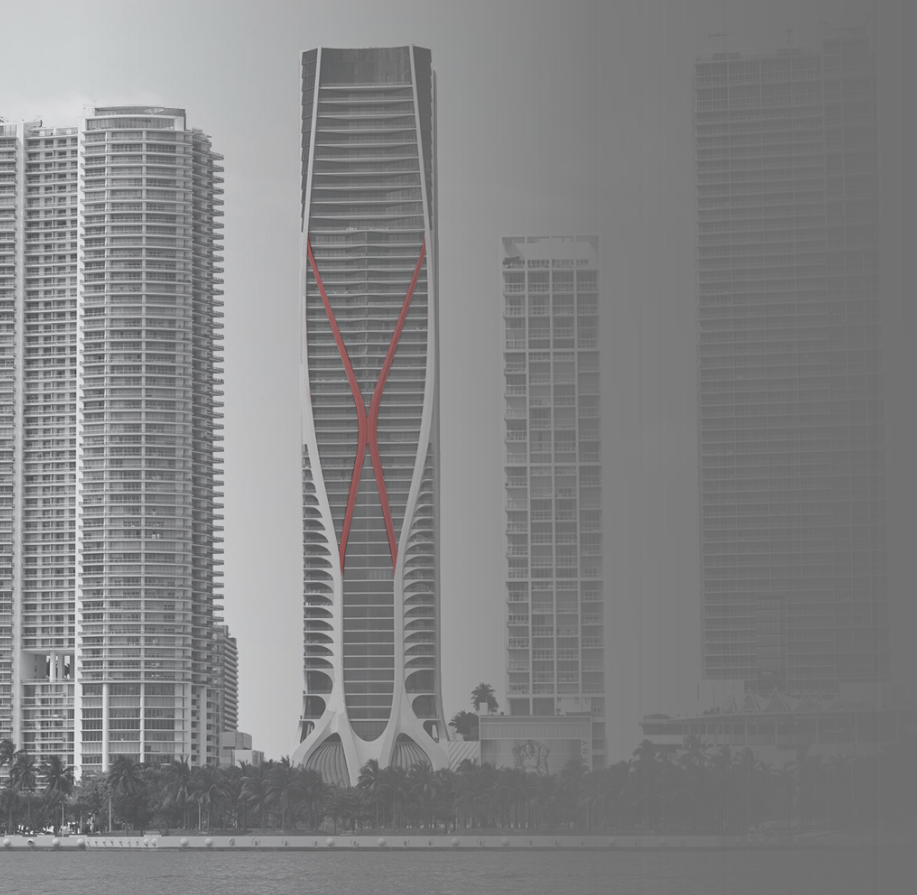

#### Discover our digital banking solution

## HELM IN MARKINE Business **Online Banking**

To complete your enrollment, please follow these simple steps:

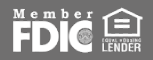

HELM IN ₩NE

#### STEP 01

Visit **www.helmbankusa.com** and click **Sign In** on the top right corner of the page.

Select Business Online.

 $\frown$ 

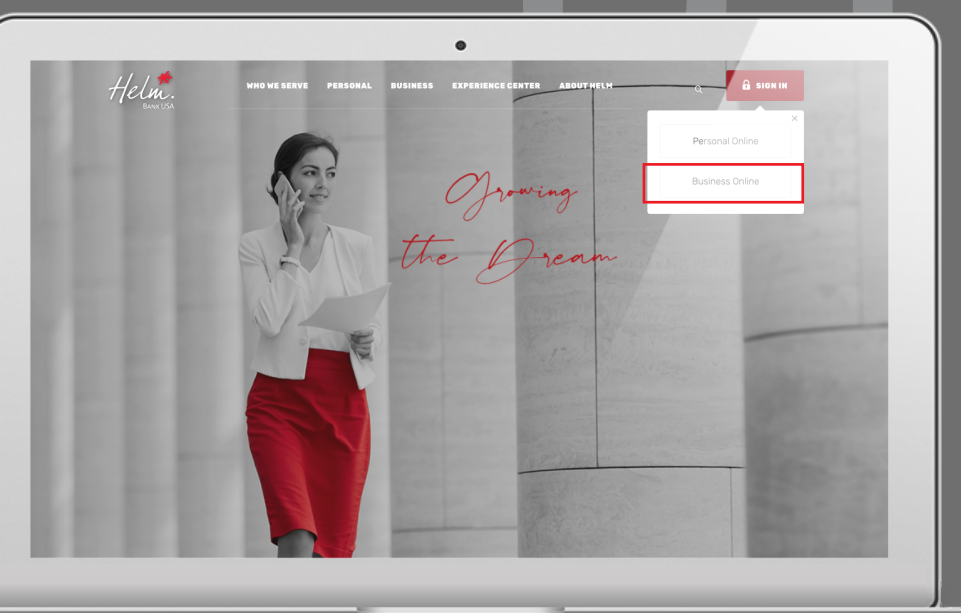

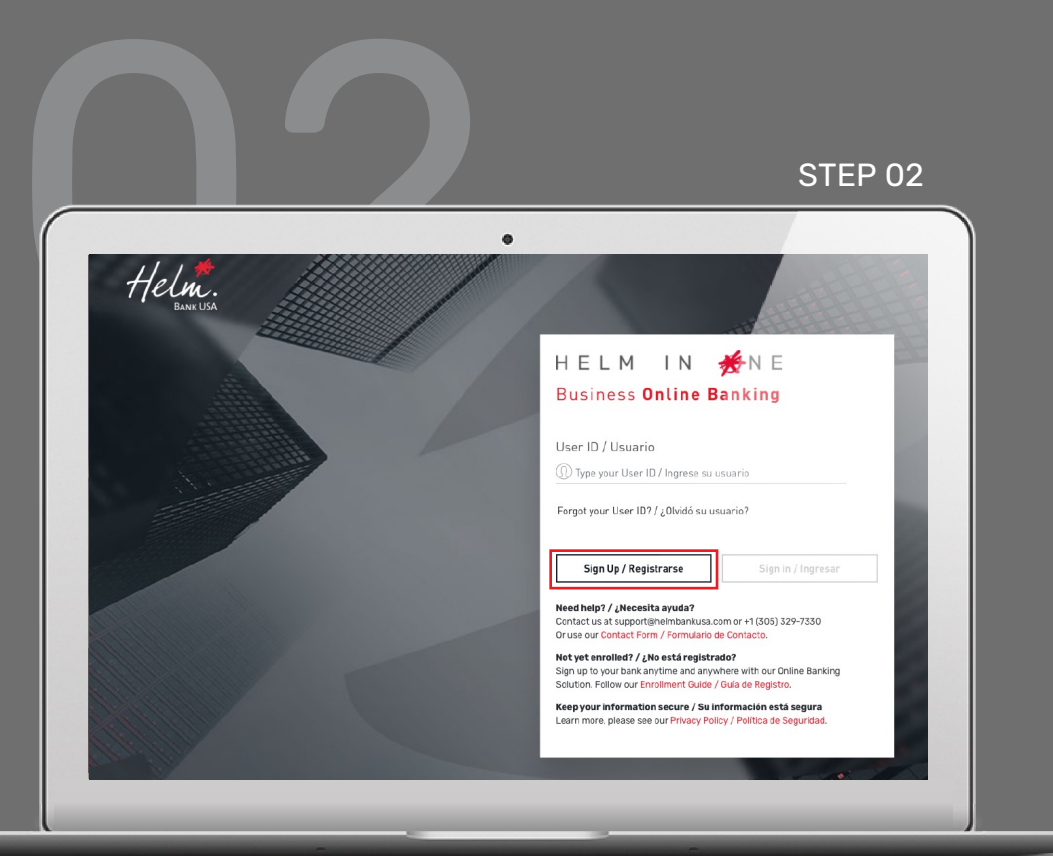

Click on **Sign up** to start the enrollment process.

#### Fill in the requested information:

- If you have a *Helm Transfer ID*, select **Yes**. If not, select **No**.
- If you selected **Yes**, please enter the following information:
  - 1. Helm Transfer User ID under "ID number".
  - 2. Economic Group Code

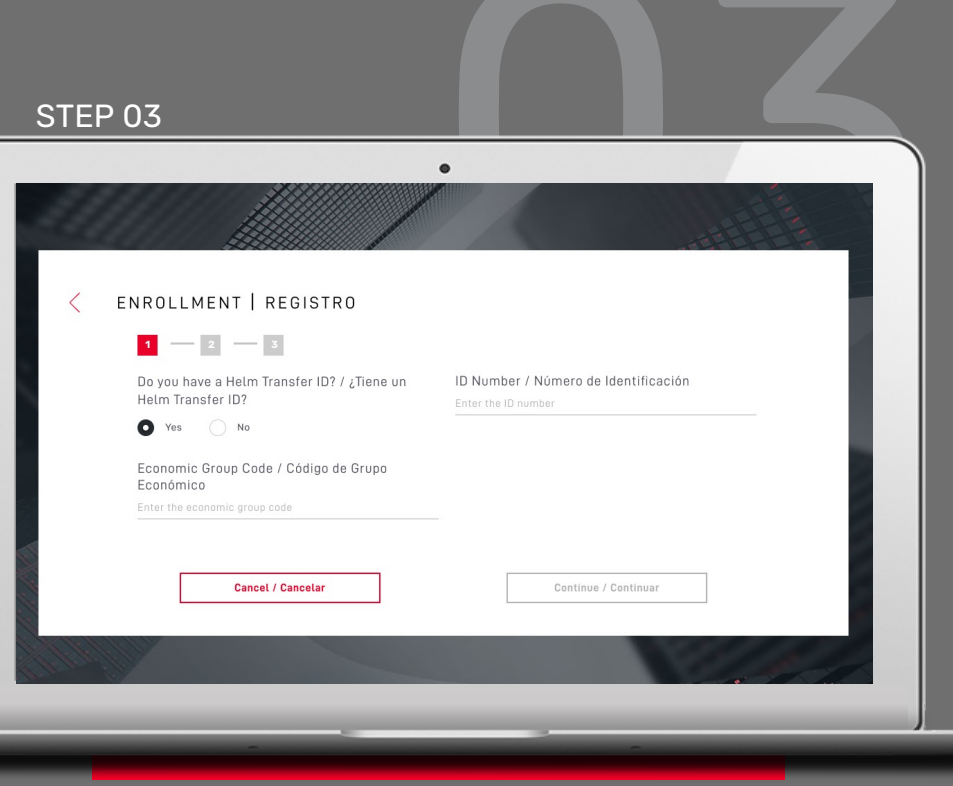

- If you selected **No**, please enter the following information:
  - 1. ID Issuing Country.
  - 2. ID Type.
  - 3. ID Number (registered with the bank).
  - 4. Economic Group Code.

#### **Economic Group Code:**

 Enter 9 digit code received from notifications@helmbankusa.com

| 2 |                                                                  |        |                                                                                             |
|---|------------------------------------------------------------------|--------|---------------------------------------------------------------------------------------------|
| E | ENROLLMENT   REGISTRO                                            |        |                                                                                             |
|   | 1 2 3                                                            |        |                                                                                             |
|   | Do you have a Helm Transfer ID? / ¿Tiene un<br>Helm Transfer ID? |        | ID Issuing Country / País Emisor (Identificación)<br>Select the country where it was issued |
|   | Yes No                                                           |        |                                                                                             |
|   | ID Type / Tipo de Identificación                                 |        | ID Number / Número de Identificación                                                        |
|   | Select the type of identification                                | $\sim$ | Enter the ID number                                                                         |
|   | Economic Group Code / Código de Grupo<br>Económico               |        |                                                                                             |
|   | Enter the economic group code                                    |        |                                                                                             |
|   |                                                                  |        |                                                                                             |
|   | Cancel / Cancelar                                                |        | Continue / Continuar                                                                        |
|   |                                                                  |        |                                                                                             |

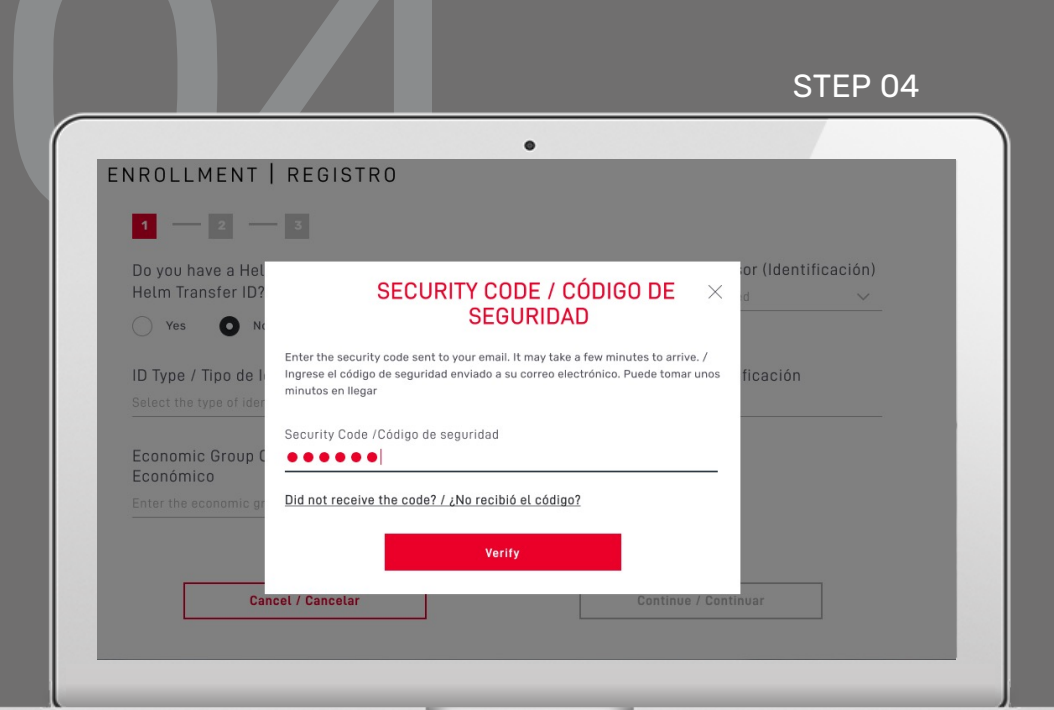

Enter the security code sent from <u>alerts@helmbankusa.com</u> to your registered e-mail address.

 Security code will be valid for 3 minutes.

Select Verify to continue.

#### Did not receive the code?

- Check your spam folder.
- Select "*Did not receive the code?"* to obtain the contact information for Helm Support.

## Review Terms and Conditions and if you agree, select **Yes, I accept**.

 $\frown$ 

| STEP 0                                        | 5                                                                                                    |               |                 |                |
|-----------------------------------------------|----------------------------------------------------------------------------------------------------|---------------|-----------------|----------------|
|                                               |                                                                                                    | ,             |                 | 7              |
| ENROLLMENT                                    | REGISTRO                                                                                                    |               |                 |                |
| Do you have a<br>Helm Transfer                | TERMS AND (                                                                                                    | CONDITIONS    | ×               | dentificación) |
| ID Type / Tipo<br>Select the type o           | Download in PDF<br>ACCEPT TERMS AND<br>ACCEPT TERMS AND<br>ACCEPT ACCEPT ACCEPT ACCEPT ACCEPT<br>ACCEPT ACCEPT ACCEPT ACCEPT ACCEPT ACCEPT<br>ACCEPT ACCEPT ACCEPT ACCEPT ACCEPT<br>ACCEPT ACCEPT ACCEPT ACCEPT ACCEPT ACCEPT<br>ACCEPT ACCEPT ACCEPT ACCEPT ACCEPT ACCEPT<br>ACCEPT ACCEPT ACCEPT ACCEPT<br>ACCEPT ACCEPT ACCEPT ACCEPT ACCEPT | ND CONDITIONS |                 | ción           |
| Economic Gro<br>Económico<br>Enter the econon | I do not accept                                                                                                    | Yes, I accept |                 |                |
|                                               | ancel / Cancelar                                                                                                    | Contin        | iue / Continuar |                |
|                                               |                                                                                                    |               |                 |                |

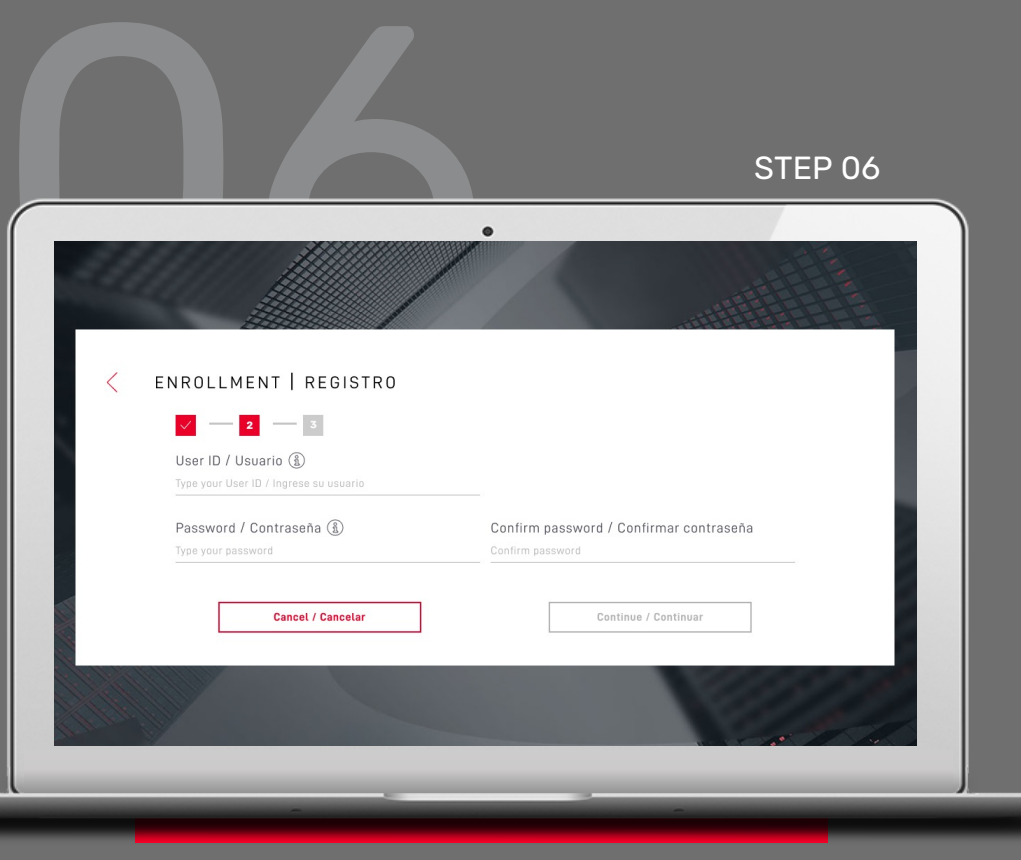

#### Create your new **User ID** and **Password**.

Select (i) for requirements. Click icon again to close the window.

Verify information and select **Continue**.

# Complete the enrollment process by filling out your personal information.

#### Then click **Finalize** .

| Image: Site of the state of the state of the s | 0750 03                            |                   |                       |          |         |      |
|----------------------------------------------------------------------------------------------------|------------------------------------|-------------------|-----------------------|----------|---------|------|
| Issuing country State   Battert issuing country State   State tissuing country State   State tissuing country State   State tissuing country State   Done Mobile Number   +37 -37   Tauta                                                                                                    | STEP 07                            |                   |                       |          |         |      |
| Image: Construction of the construction of the construc |                                    |                   | 0                     |          |         |      |
| ENROLLMENT   REGISTRO          Image: Control in the control in the control in the                   |                                    |                   |                       |          |         |      |
| CINCULMENT REGISTRO   Isolar Country Sale   Isolar Country Sale   Isolar Country Sale   Isolar Country Sale   Isolar Country Sale   Isolar Country Sale   Isolar Country Sale   Isolar Country Sale   Isolar Country Sale   Isolar Country Sale   Isolar Country Sale   Isolar Country Sale   Isolar Country Sale   Isolar Country Isolar Country                                                                                                    |                                    |                   |                       |          | ALL C   |      |
| Issuing Country State   Select issuing country Select state   City Home address   Select city Type your home address   Phone Mobile Number   +37 +57                                                                                                    | < ENROLLME                         | NT   REGISTRO     |                       |          |         |      |
| Issuing Country State   Satect issuing country State   Satect issuing country State   City Home address   Satect city Type your home address   Phone Mobile Number   +57 +57    Cancel / Cancelar  Finalize                                                                                                    |                                    |                   |                       |          |         | 1    |
| Issuing Country     State       Select lassing country     Select state       City     Home address       Select city     Type your home address       Phone     Mobile Number       +57     -57                                                                                                    |                                    |                   |                       |          |         |      |
| City     Home address       Salect city     Type your home address       Phone     Mobile Number       +57     -57   Cancel / Cancelar  Finalize                                                                                                    | Issuing Count<br>Select issuing co | ry<br>untry       | State<br>Select state |          | $\sim$  |      |
| City     Home address       Salect city     Type your home address       Phone     Mobile Number       +57     -57       Cancel / Cancelar     Finalize                                                                                                    |                                    |                   |                       |          |         |      |
| Phone Mobile Number<br>+57                                                                                                    | City<br>Select city                |                   | Home address          |          |         |      |
| Phone Mobile Number<br>+57                                                                                                    |                                    |                   |                       |          |         | 1    |
| Cancel / Cancelar Finalize                                                                                                    | Phone                              |                   | Mobile Numbe          | r        |         | 1    |
| Cancel / Cancelar Finalize                                                                                                    | +57                                |                   |                       |          |         | 25   |
|                                                                                                    |                                    | Cancel / Cancelar |                       | Finalize |         | 0    |
|                                                                                                    |                                    |                   |                       |          |         |      |
|                                                                                                    |                                    |                   |                       |          |         |      |
|                                                                                                    |                                    |                   |                       |          | the the |      |
|                                                                                                    |                                    |                   |                       |          |         | 80.2 |
|                                                                                                    |                                    |                   |                       |          |         |      |
|                                                                                                    |                                    |                   |                       |          |         |      |

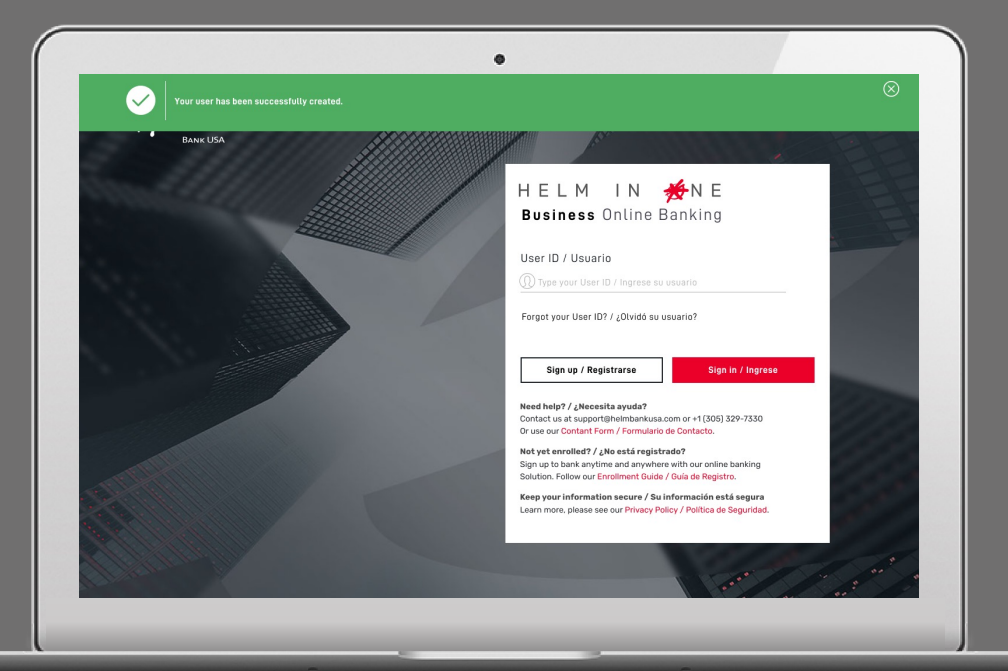

#### Your user has been successfully created.

The green banner indicates you can now log in with your new online banking credentials.

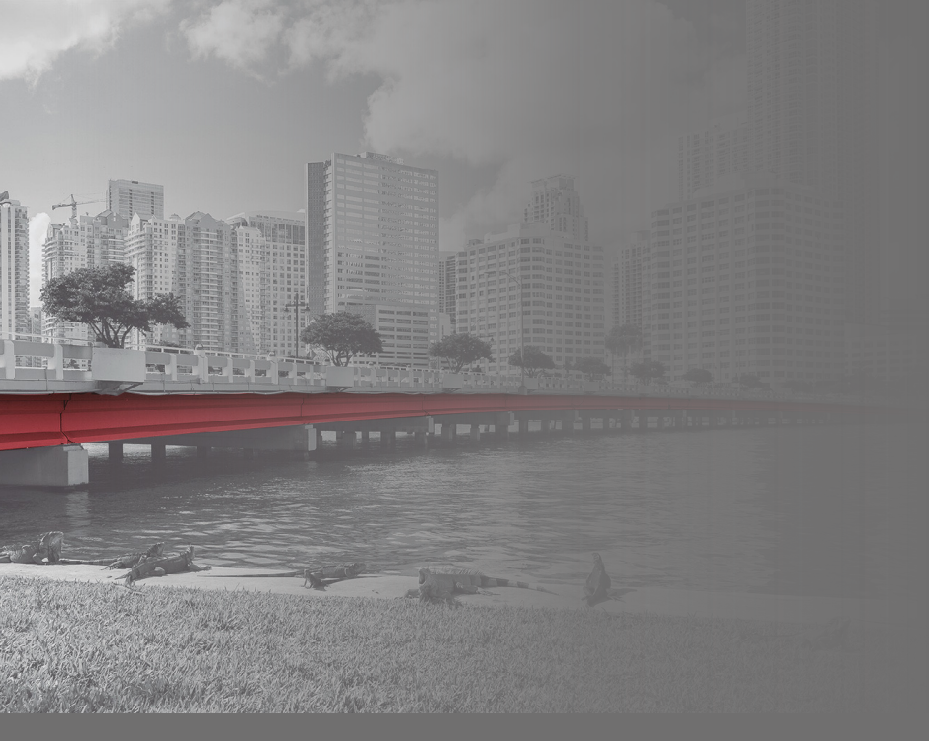

# Discover all the **possibilities of**

### HELM IN HENE Business **Online Banking**

#### QUESTIONS?

Email support@helmbankusa.com or call +1 (305) 329-7330.

Monday - Friday from 8:30 a.m. to 6:00 p.m. (EST).

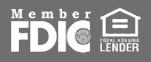